| CUSTOMER<br>SATISFACTION<br>TAASSORT<br>OUICK RESPONSE<br>DISTRIBUTION<br>JUST IN TIME<br>WAREHOUSING<br>WAREHOUSING                                                                                                    | Logistics<br>Software | Logistics Solutions Provider<br>to<br>Supply Chain Management | Suite 9.2, Level 1<br>Zenith Business Centre<br>6 Reliance Drive<br>Tuggerah NSW 2259<br>Australia<br>Tel: +61 2 4351 3500<br>Email: <u>support@lsi.net.au</u> |  |
|----------------------------------------------------------------------------------------------------|-----------------------|---------------------------------------------------------------|----------------------------------------------------------------------------------------------------|--|
| INTEGRATION                                                                                                    | International         | GOLD CERTIFIED<br>Partner Business Process and Integration    | Web site: <u>www.lsi.net.au</u><br>ABN: 33 414 337 680                                                                                                    |  |
| iSupply software application - release advice - version 7.31.2.1                                                                                                    |                       |                                                               |                                                                                                    |  |
| Prerequisites - iSupply     Prerequisites - iSupplyRF       iSupply version 7.31.1.1     Microsoft .NET Compact Framework 3.5       Microsoft .NET Framework 4.0     Microsoft Report Viewer 2010 SP1       SAP Crystal Reports Runtime Engine for .NET Framework 4     NET Framework 4 |                       |                                                               |                                                                                                    |  |
| iSupply release an                                                                                                    |                       | 7 31 3 1                                                      |                                                                                                    |  |
| Release status:                                                                                                    | General relea         | General release                                               |                                                                                                    |  |
| Applications released                                                                                                    | d: iSupply, iSup      | iSupply, iSupplyWeb, iSupplyRF                                |                                                                                                    |  |
| This release must be installed to the test environment and user acceptance tested before installation to the live environment                                                                                                    |                       |                                                               |                                                                                                    |  |
| iSupply version 7.31.2.1released 25/03/2009 (015597)MSI path and name:http://www.lsi.net.au/files/versions/iSupply-7-31-2-1.zipSQL update scripts:DB7-31-2-1.sql                                                                                                    |                       |                                                               |                                                                                                    |  |

# **Release inclusions and notes**

Code

Job-no

Details/remarks

| None        |               | None                                                                                                    |  |  |
|-------------|---------------|----------------------------------------------------------------------------------------------------|--|--|
| Transaction |               | Data fields                                                                                                    |  |  |
| Import/ex   | port file for | mat changes                                                                                                    |  |  |
| None        |               | None                                                                                                    |  |  |
| Setting     |               | Details                                                                                                    |  |  |
| New maint   | ainable set   | tings                                                                                                    |  |  |
| 015592      | CA            | Transporter invoice analysis report – rectify program mis-operation                                                                                                    |  |  |
| 015583      | TA            | Import pickslips - Momentum-Pro- rectify mis-handling of duplicate pick slips                                                                                              |  |  |
| 015581      | TA            | Consignment note details entry/enquiry – rectify incorrectly populated Toll laser label barcode                                                                            |  |  |
| 015566      | HW            | Import orders – Oracle MIL732P – restore previous processing for kitted products                                                                                           |  |  |
| 015452      | HW            | Create AASN – KAO734P – rectify AASN creation commencement whilst consignment is still being finalized                                                                     |  |  |
| 015446      | HW            | Consignment note details entry/enquiry – rectify label numbers re-allocating when the message "Service does not allow zero cost" appears in change mode                    |  |  |
| 015446      | HW            | Consignment note details entry/enquiry – rectify hand-rated consignments from removing the cost and charge when saving consignments in change mode                         |  |  |
| 015224      | CA            | Delete old orders – rectify the mis-handling of a long order number                                                                                                    |  |  |
| 015224      | CA            | Print manifest – rectify iSupply freezing when print manifest details is used to reprint consignment notes as per transporters setting "Print c/notes upon manifest build" |  |  |
| 015224      | CA            | SSCC labels – rectify SSCC number on label not matching SSCC number stored in system when using a packaging unit type                                                      |  |  |
| 015224      | CA            | Freight label print/reprint - AirRoad – rectify erroneous information regarding c/note numbers- barcode readable and consignment numbers are different                     |  |  |
| 015224      | CA            | Freight label print/reprint - AaE – rectify erroneous information regarding c/note numbers- barcode readable and consignment numbers are different                         |  |  |
| 015224      | CA            | Import orders - MasterPack/Oracle - rectify references printing on AirRoad consignments                                                                                    |  |  |
|             |               | From version 7.24.2.1                                                                                                    |  |  |
|             |               | Incorporations from fix versions                                                                                                    |  |  |
| 015604      | LS            | System setup - improve data field help prompts                                                                                                    |  |  |
| 015603      | LS            | Export consignment details to transporter – convert ParcelTrac to stylesheet                                                                                               |  |  |
| 015580      | DH            | Install future rates as current – disallow a change to the install effective date                                                                                          |  |  |
| 015580      | DH            | Rates – import - disallow a form close unless first cancelled                                                                                                    |  |  |
| 015580      | DH            | Allocate locations to charging zones – import - disallow a form close unless first cancelled                                                                               |  |  |
| 015580      | DH            | Allocate locations to charging zones – import - improve the processing speed                                                                                               |  |  |
| 015580      | DH            | Services maintenance – improve performance of services enquire/change/delete<br>list                                                                                       |  |  |
| 015504      | DH            | Road Runner - consignment details export                                                                                                    |  |  |
| 015447      | DH            | Allied Express – consignment details export                                                                                                    |  |  |
| 015258      | LS            | Windows Server and SQL Server 2008 compatibility                                                                                                    |  |  |

## <u>Notes</u>

Transporter Details Maintenance--->Electronic transfer details New options for Allied Express and Road Runners

#### iSupply install steps for this release when upgrading from iSupply version 7.31.1.1

#### **Preparation**

- 1. Ensure all users are logged out of iSupply and cannot log in.
- 2. Stop the eCS service on the server that runs it.
- 3. Stop any external processes that may access the iSupply database.
- 4. Make a backup copy of the iSupply SQL database.

#### Application server (x86)

- 1. Uninstall the currently installed iSupply Windows version via Control Panel.
- 2. Uninstall the currently installed iSupply eCS Service version via Control Panel.
- 3. Install iSupply Windows 7-31-2-1.msi by running "setup.exe".
- 4. Ensure that the configuration file "C:\Program Files\LSI\iSupply Windows\iSupplyWindows.exe.config" has been updated with the server and database names.
- 5. Install iSupply eCS Service 7-31-2-1.msi by running "setup.exe".
- 6. Ensure that the configuration file "C:\Program Files\LSI\iSupply eCS Service
- \iSupplyeCSService.exe.config" has been updated with the server and database names.

## Application server (x64)

- 1. Uninstall the currently installed iSupply Windows version via Control Panel.
- 2. Uninstall the currently installed iSupply eCS Service version via Control Panel.
- 3. Install iSupply Windows 7-31-2-1 x64.msi by running "setup.exe".

4. Ensure that the configuration file "C:\Program Files\LSI\iSupply Windows\iSupplyWindows.exe.config" has been updated with the server and database names.

5. Install iSupply eCS Service 7-31-2-1 x64.msi by running "setup.exe".

6. Ensure that the configuration file "C:\Program Files\LSI\iSupply eCS Service

- $\label{eq:service} \ensuremath{\mathsf{viSupplyeCSService.exe.config}}\xspace \ensuremath{\mathsf{has}}\xspace \ensuremath{\mathsf{been}}\xspace \ensuremath{\mathsf{ubc}}\xspace \ensuremath{\mathsf{viSupplyeCSService.exe.config}}\xspace \ensuremath{\mathsf{has}}\xspace \ensuremath{\mathsf{been}}\xspace \ensuremath{\mathsf{ubc}}\xspace \ensuremath{\mathsf{ubc}}\xspace$
- 7. NGEN iSupply Windows
- 7.1. Place the files "ngen.exe" and "NGENiSupplyWindows.bat" into iSupply's installation directory (Default: "C:\Program Files\LSI\iSupply Windows\Client\").
  7.2. Run the NGENiSupplyWindows.bat from command prompt as an Administrator
- 8. NGEN iSupply eCS Service
- 8.1. Place the files "ngen.exe" and "NGENiSupplyeCSService.bat" into iSupply's installation directory (Default: "C:\Program Files\LSI\iSupply eCS Service\Client\").
- 8.2. Run the "NGENiSupplyeCSService.bat" from command prompt as an Administrator

## Web server (x86)

- 1. Uninstall the currently installed iSupply Web Services version via Control Panel.
- 2. Uninstall the currently installed iSupply Web version via Control Panel.
- 3. Install iSupply Web Services 7-31-2-1.msi by running "setup.exe".
- 4. Ensure that the configuration file "C:\inetpub\wwwroot\iSupplyWebServices\Web.config" has been updated with the server and database names.
- 5. Install iSupply Web 7-31-2-1.msi by running "setup.exe".
- 6. Ensure that the configuration file "C:\inetpub\wwwroot\iSupplyWeb\Web.config" has been updated with the URL of the iSupplyWebServices.

## Web server (x64)

- 1. Uninstall the currently installed iSupply Web Services version via Control Panel.
- 2. Uninstall the currently installed iSupply Web version via Control Panel.
- 3. Install iSupply Web Services 7-31-2-1 x64.msi by running "setup.exe".
- 4. Ensure that the configuration file "C:\inetpub\wwwroot\iSupplyWebServices\Web.config" has been updated with the server and database names.
- 5. Install iSupply Web 7-31-2-1 x64.msi by running "setup.exe".
- 6. Ensure that the configuration file "C:\inetpub\wwwroot\iSupplyWeb\Web.config" has been updated with the URL of the iSupplyWebServices.

## Database server

1. Run the following database update script(s) (using SQL Server Management Studio) to update the iSupply database: DB7-31-2-1.sql.

## <u>Finalisation</u>

- 1. Test run iSupply.
- 2. Start the eCS service on the server that runs it.
- 3. Start any external processes that may access the iSupply database.
- 4. Allow users to login to iSupply.